# MICROSOFT TEAMS QUICK GUIDE

#### STUDENT EDITION

EDUCATIONAL TECHNOLOGY Department of Teaching & Learning Supports

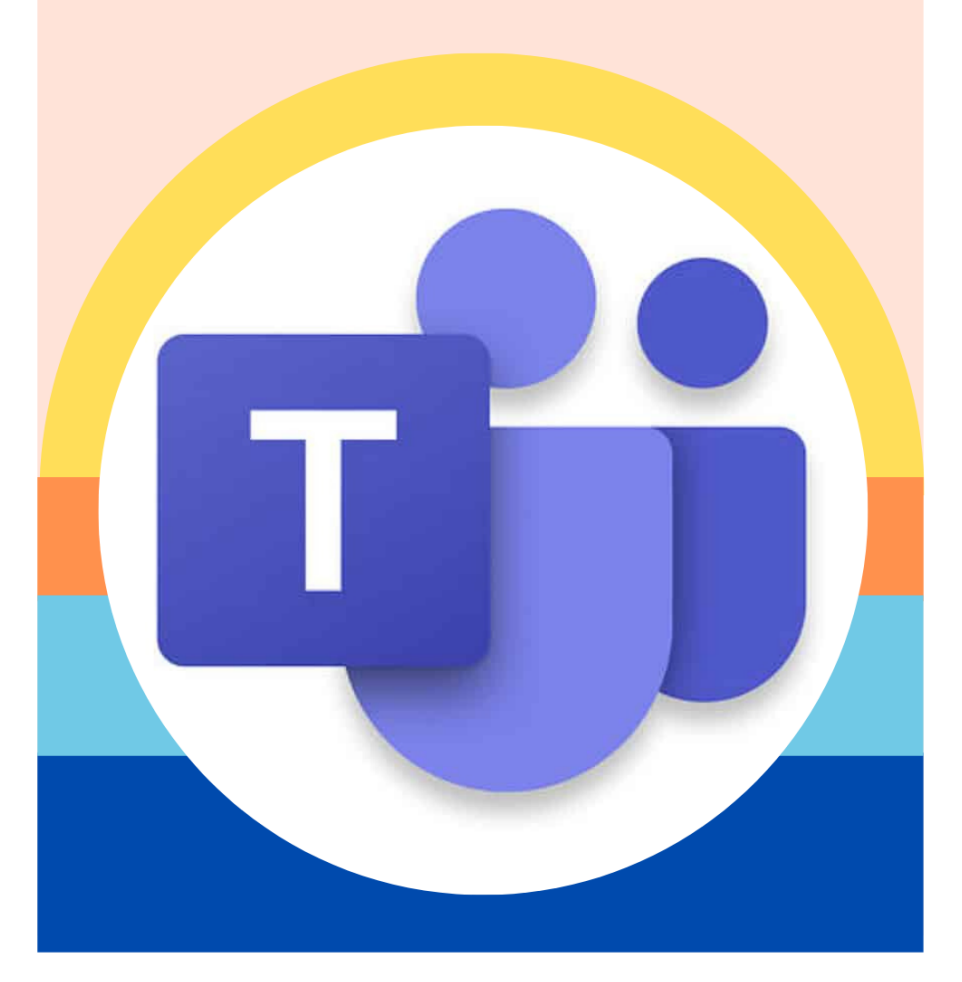

### KCS KNOX COUNTY SCHOOLS

### MICROSOFT TEAMS

Microsoft Teams 把教师和学生的学习融入在一个安全的视讯会议 环境。有了此软体,家人可以帮助他们孩子与老师联系并让他们 在任何地方都可以学习。以下信息可以为您的孩子连接到线上教 室。

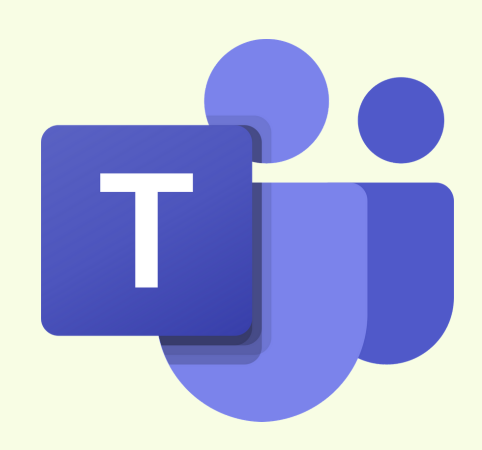

#### 我该如何造访此应用程式?

在笔记型电脑(Chromebook)上:在Chrome的 书签栏上,点击学生书签

My Apps × + KCS Knox County Schools / Homepa > 点击我的平台(MyApplications Portal)  $\leftrightarrow$   $\rightarrow$  C  $\triangle$   $\triangleq$  knoxscho 🛅 student.knoxschools.org bookmarks Quaver's Marvelous. student.knoxschools.org bookmarks Tii 将鼠标移到所有应用程式(All Apps) KCS COUNTY My Apps  $\sim$ KCS Knoxschools.org Canvas K S Webmail - Office365 KCS Student Apps All apps 点击Microsoft Teams MyApplications Portal KCS COUNTY Microsoft 我要如何登录?? ← s @student.knoxschools.org Sign in Enter password @student.knoxschools.org 输入学生证号码和密码: Can't access your account? Forgot my password Username: s1234567@student.knoxschools.org Password: JS4567kcs Back Welcome to Knox County Schools Login Portal

### 我要如何登入会议?

可以通过Canvas课程,电子邮件或直接在Teams App登入。

点击 Join Microsoft Teams Meeting 链接

系统可能会提示学生选择网路版或应用程序。学生应选择加入网路的版本。

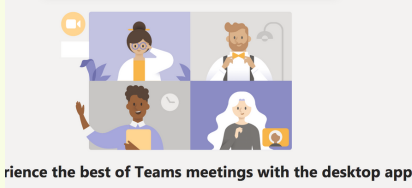

Download the Mac app Join on the web instead

桌上型版本将无法在Chromebook使用。

#### 谁会参加会议?

学生能看到会议中的所有参与者。若在网络版的小组中,学生将只能看到说话 的人。

当每个人正在说话时,扬声器的标示应会显示在你的荧幕上。

当老师开始进行会议时,学生应遵守会议的规则。

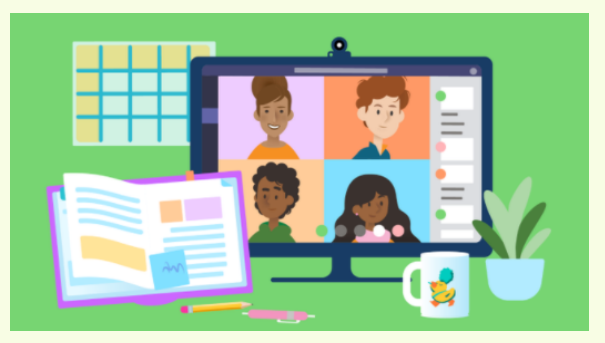

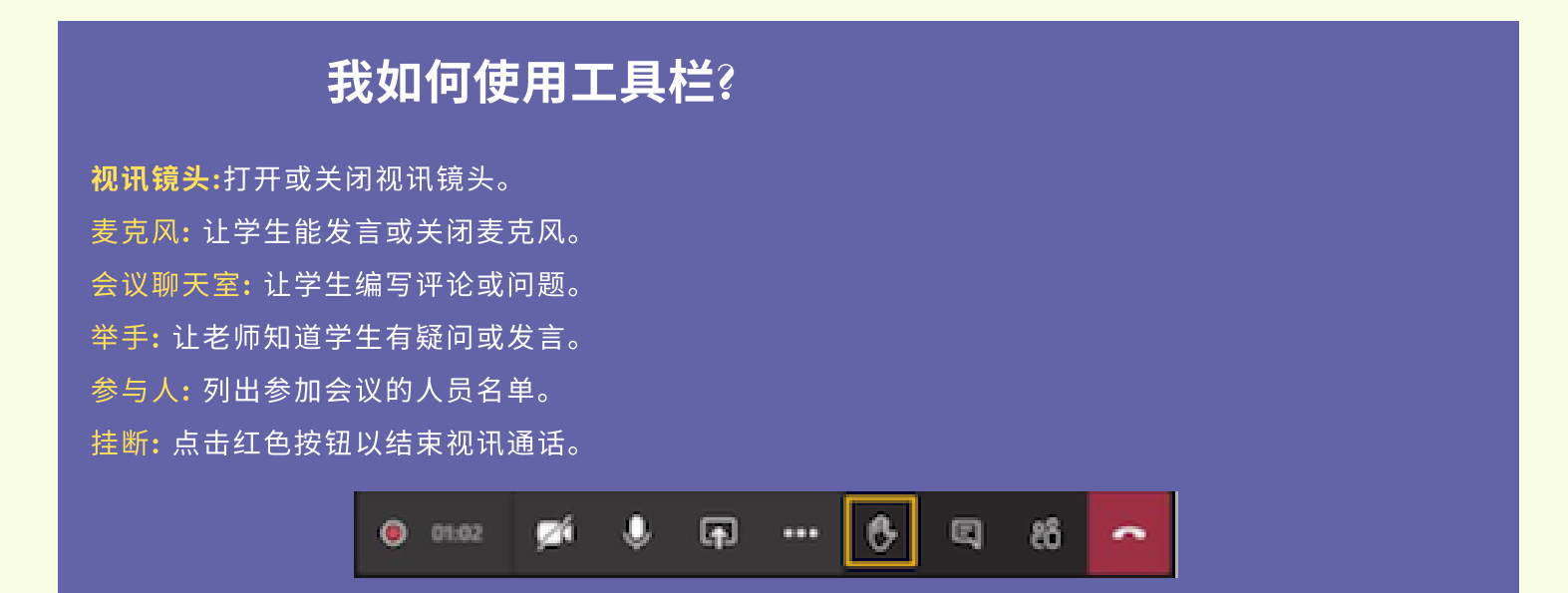

### 小组会议聊天室

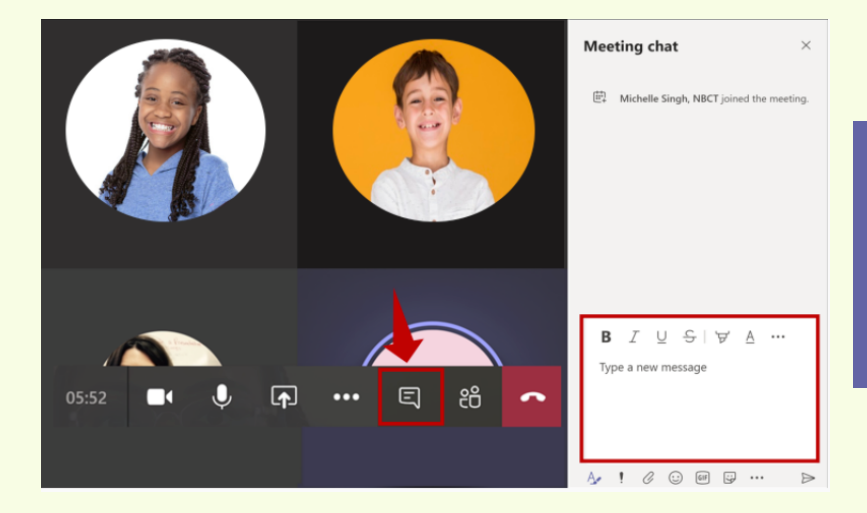

### 在小组会议中 进行小组合作和发问。

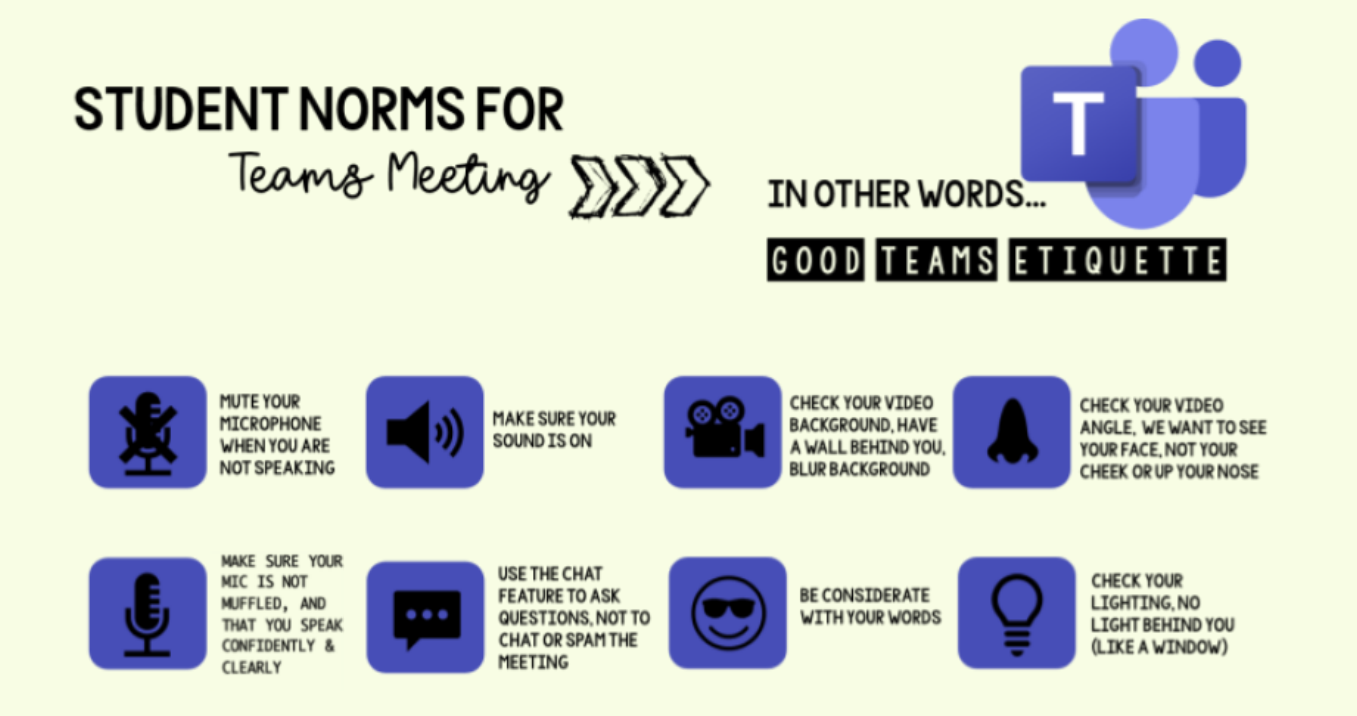

### 什么是符合小组会议的规范?

- 穿着KCS 认可的服装
- 聆听老师或其它人说话
- 注意背景噪音
- 不说话时,将麦克风转静音
- 使用聊天室文字功能提问问题和评论
- 选择光线充足的房间,避免坐在窗户前
- 在整个课程或活动中保持积极参与度
- 透过工具栏里的举手功能来提问问题

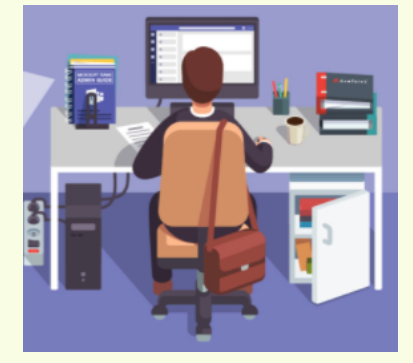

如果我在会议期间遇到技术难题该怎么办?

如果我的会议连接中断该怎么办?点击发送给你的原始链接重新加入会议。

如果我以访客身份登录会议该怎么办?挂断并重新以你的KCS帐户登入,重 新加入会议。

如果我听不到说话的人的声音该怎么办?最有可能的是对方的麦克风转成静 音了。你可在聊天室文字功能里提示,或取消麦克风静音并告知说话的人。 你可能需要调整你电脑或电话的音量。

学生资源

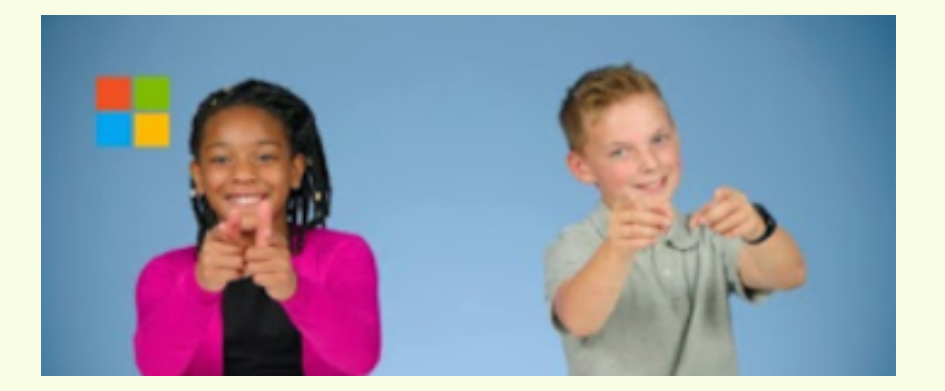

https://bit.ly/kcsteamstudent